## **Virtual Account Payment GRADUATION Guidance**

## Pilih metode pembayaran yang akan digunakan

| ATM                                                                                                    |                                                                                                    | Teller Bank                                                                                                    |                                                                                                    | Internet Banking                                                                                                    |
|----------------------------------------------------------------------------------------------------|----------------------------------------------------------------------------------------------------|----------------------------------------------------------------------------------------------------|----------------------------------------------------------------------------------------------------|----------------------------------------------------------------------------------------------------|
| ATM CIMB Niaga                                                                                                    | ATM Bank Lain *                                                                                                    | CIMB Niaga                                                                                                    | Bank Lain                                                                                                    | CIMB Niaga / Bank Lain **                                                                                                    |
| <ul> <li>Menu <u>Transfer</u></li> <li>Pilih <u>Antar Rekening CIMB</u><br/><u>Niaga</u></li> <li>Masukkan Nominal<br/>Rekening Tujuan</li> <li>Pada Rekening Tujuan,<br/>Masukkan Nomor Virtual<br/>Account (78893 + NIM)</li> <li>Konfirmasi dan Proses<br/>pembayaran</li> </ul> | <ul> <li>Menu <u>Transfer</u></li> <li>Menu <u>Rekening Bank</u><br/><u>Lain</u></li> <li>Pilih Kode Bank <u>022</u></li> <li>Pada rekening tujuan,<br/>masukan Nomor Virtual<br/>Account (78893 + NIM)</li> <li>Masukkan Nominal<br/>Pembayaran</li> <li>Konfirmasi dan Proses<br/>pembayaran.</li> </ul> | <ul> <li>Rekening tujuan diisi dengan<br/>nomor virtual account<br/>(78893 + NIM)</li> <li>Nama penerima diisi dengan<br/>"Yayasan Multimedia<br/>Nusantara"</li> <li>Tuliskan Nominal<br/>Pembayaran</li> </ul> | <ul> <li>Rekening tujuan diisi<br/>dengan Nomor Virtual<br/>Account (78893 + NIM)</li> <li>Nama penerima diisi<br/>dengan "Yayasan<br/>Multimedia Nusantara"</li> <li>Bank Penerima diisi dengan<br/>"<u>CIMB Niaga</u>" Cabang<br/>Wahid Hasyim, Jakarta</li> </ul> | <ul> <li>CIMB NIAGA</li> <li>Pilih Menu Transfer</li> <li>Rekening Tujuan diisi dengan<br/>No Virtual Account (78893 +<br/>NIM)</li> <li>Masukkan Nominal<br/>Pembayaran</li> <li>BANK LAIN</li> <li>Rekening Tujuan diisi dengan<br/>No Virtual Account (78893 +<br/>NIM)</li> <li>Untuk On Line Transaction /<br/>Real Time, Nama penerima<br/>diisi dengan "Yayasan<br/>Multimedia Nusantara",</li> <li>Untuk transfer via LLG / RTGS<br/>Nama penerima diisi dengan</li> </ul> |
| * ATM PRIMA/BERSAMA atau sama dengan menggunakan Kartu ATM Bank Lain pada ATM CIMB Niaga                                                                                                    |                                                                                                    |                                                                                                    |                                                                                                    | " <u>Yayasan Multimedia</u><br><u>Nusantara</u> "<br>• Bank Penerima diisi dengan                                                                                                    |

- \*\* Untuk pengguna "klik\_BCA", daftarkan no virtual account ke halo bca sebelum transfer dilakukan.
- Syariah CIMBNIAGA

"CIMB Niaga" Cabang Wahid

Hasyim, Jakarta